# 第15回中四国臨床工学会 ユーザー登録マニュアル

## 推奨環境

[PC] Windows : Google Chrome / Microsoft Edge (Chromium) 各最新版 Mac : Google Chrome 各最新版

[タブレット] iOS13以上:Safari最新版 Windows:Google Chrome / Microsoft Edge(Chromium)各最新版 Android:Google Chrome最新版

[スマートフォン] iOS13以上:Safari最新版 Andorid:Google Chrome最新版

登録手順1:ユーザー登録

トップ画面の「新規登録」をクリックし、

表示されたメールアドレス入力欄にメールアドレスを入力し、「登録を進める」ボタンを 押す。

| 第15回中四国臨床工学会                                                                                                    |                     |  |  |  |  |
|----------------------------------------------------------------------------------------------------|---------------------|--|--|--|--|
| ログイン                                                                                                    | 新規登録                |  |  |  |  |
| メールアドレス 必須<br>メールアドレス パスワード 必須 パスワード 必須 パスワードを忘れた方はこちら> ログイン状態を記憶する のいLINE CONFの利用規約、及びプライバシー・<br>ポリシーに同意した上で、お進みください | 新規登録<br>「新規登録」をクリック |  |  |  |  |

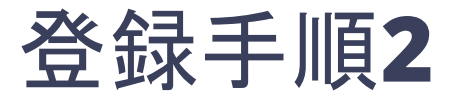

トップ画面の「新規登録はこちら」をクリックし、

表示されたメールアドレス入力欄にメールアドレスを入力し、「登録を進める」ボタンを 押す。

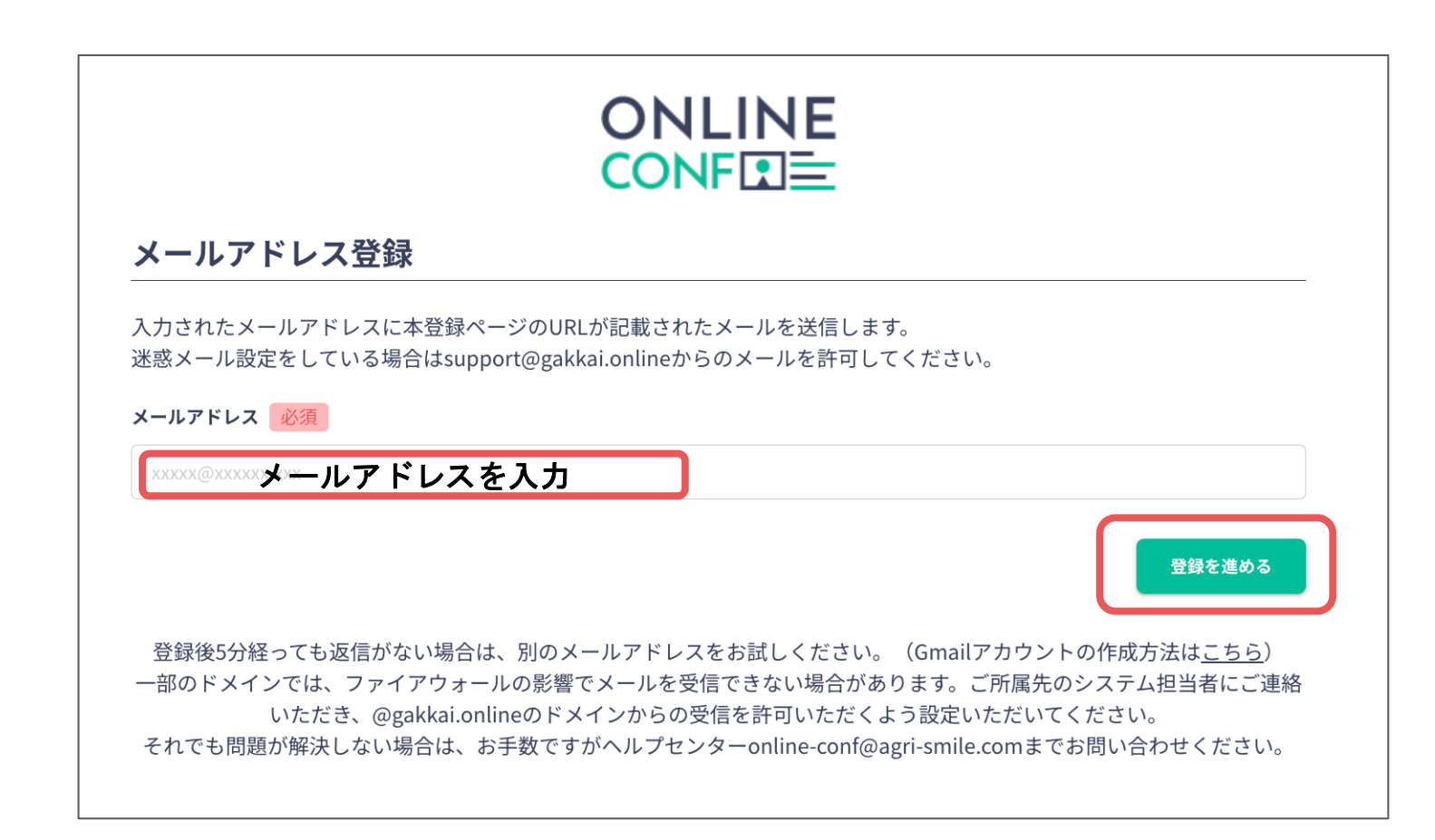

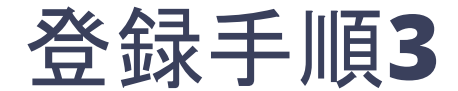

### メールアドレスの登録が完了 しましたらこの画面が表示されます

### 

### メールアドレス登録が完了しました

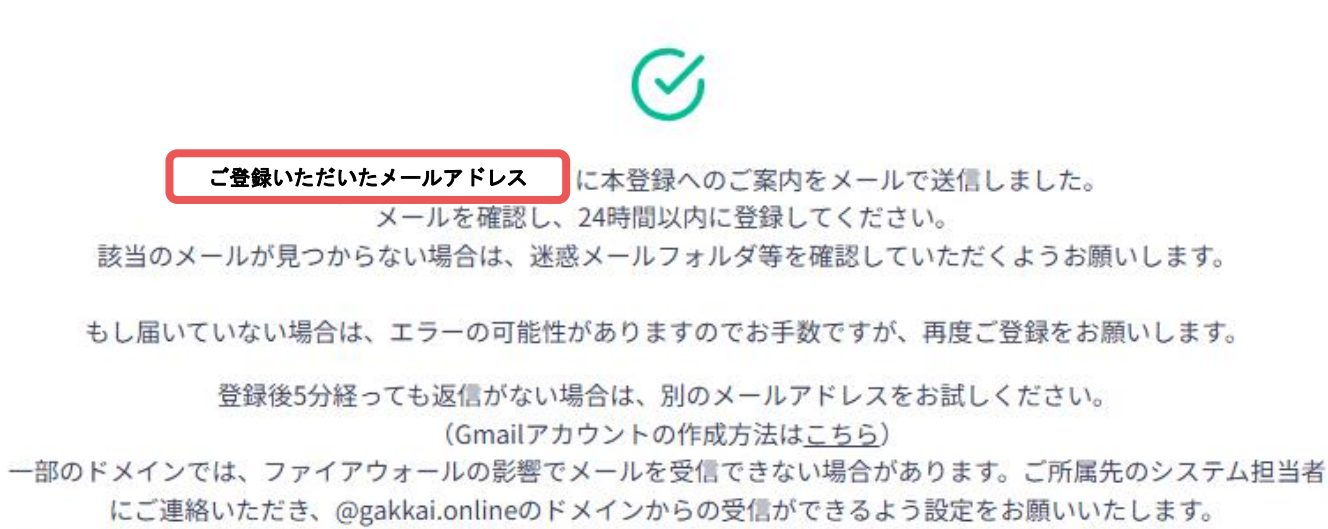

それでも問題が解決しない場合は、お手数ですがヘルプセンターonline-conf@agri-smile.comまでお問い合わせくだ

さい。

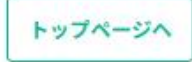

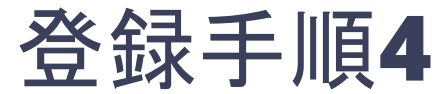

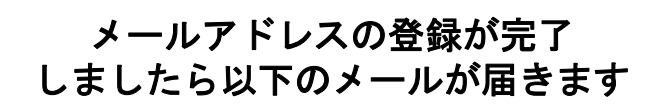

support@gakkai.onlineより届くメール内のURLをクリックし本登録に進む。

【第15回中四国臨床工学会】メールアドレスの確認

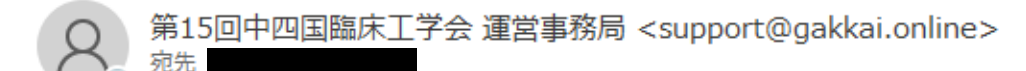

メールアドレスを確認して利用を開始

メールアドレスが正しく登録されていることを確認して、以下の URL にアクセスして本登録にお進みください。

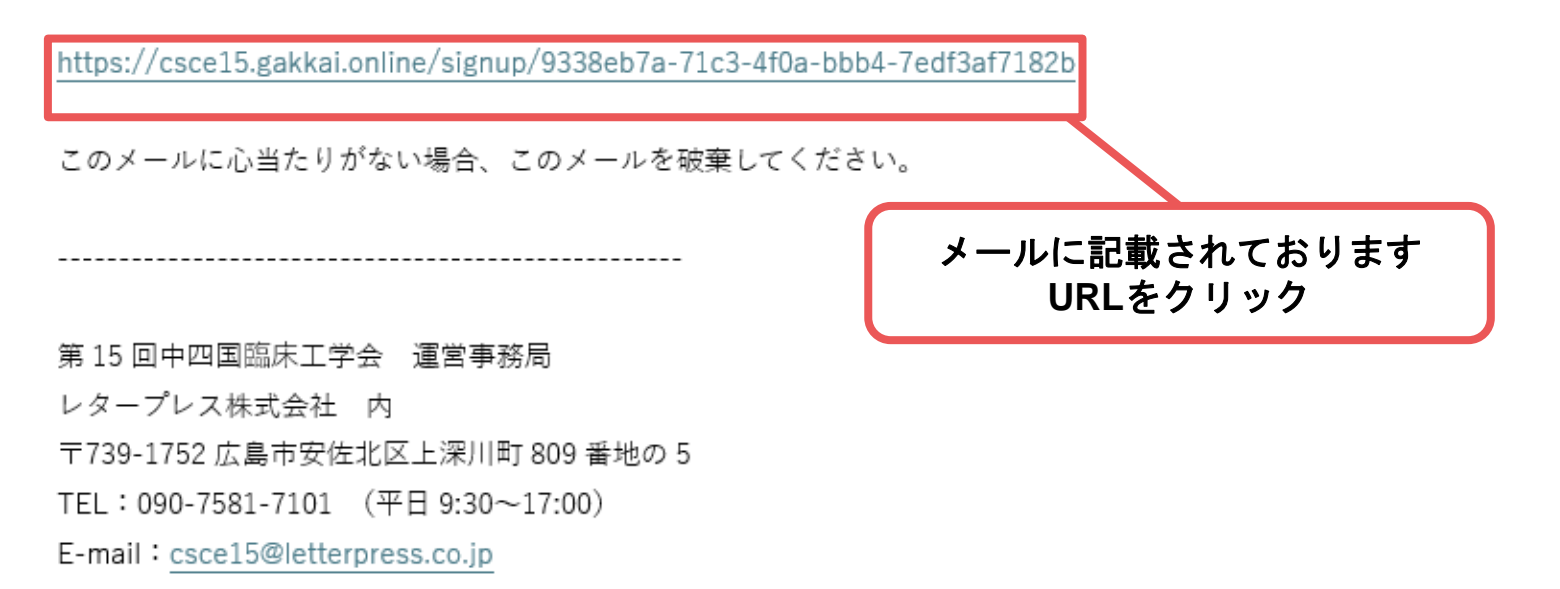

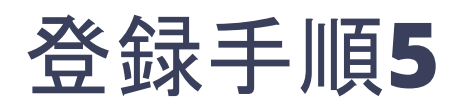

| ユーザー登録                                     | 各情報をご入力いただきます。                                                                                                    |
|--------------------------------------------|----------------------------------------------------------------------------------------------------|
| 基本情報                                       | ※必須項目はご入力をいただか                                                                                                    |
| t 600 S 600                                | ないと先に進めません。                                                                                                    |
| 例 山田 例 太郎                                  |                                                                                                    |
| き(カナ) (2) ほう ち(カナ) (2)                     | a construction of the second second se |
| 10 Y7# 10 90                               |                                                                                                    |
| X-87FL2                                    |                                                                                                    |
| kadorakiĝietterprest.co.jp                 | ログイン時に使用するパスワードです。                                                                                                    |
| 電想量号 (6)課<br>ハイフンは不要です                     | 惊ってかくたじして か亡わにたこたい                                                                                                    |
|                                            | 控えしめくなどしし、わぶれにならない                                                                                                    |
| バスワード (茶香芋は女芋以上)<br>※仔帯のバスワードをご指定ください。     | ようにご注意ください。                                                                                                    |
| バスワード (確認用) (必用)                           |                                                                                                    |
|                                            |                                                                                                    |
| <ul> <li>() 書宅</li> <li>() 動産充等</li> </ul> |                                                                                                    |
| 经保备号 记录                                    | 「次時改得」ナクネナル                                                                                                    |
| 000-0000                                   | 「 凍想 豆球」 を 打 フ 力 は                                                                                                    |
| 5268 (8)                                   | 「発表者」を選択してください。                                                                                                    |
| 遊転してください                                   | 「参加祭録」の提合け「参加考」た                                                                                                    |
| 298 8-3                                    | 「参加豆球」の場口は「参加日」を                                                                                                    |
| 100 (320 - 80 - 80)                        | 選択してください。                                                                                                    |
| 所属団体等                                      |                                                                                                    |
| 和國長 念道                                     |                                                                                                    |
| R86                                        |                                                                                                    |
| 加帯・研究業名                                    |                                                                                                    |
| anality and the a                          |                                                                                                    |
| <b>1</b> 0                                 |                                                                                                    |
|                                            | 冬情報の入力が完了しましたら                                                                                                    |
| 参加種別                                       |                                                                                                    |
| 演歴性にをする方は「発音者」を選択してください                    | チェックボックスに✔を人れ                                                                                                    |
| ANK OARS                                   | 「確認する」ボタンをクリック                                                                                                    |
| 利用規約とプライバシーボリシー                            |                                                                                                    |
| 利用期時(日本語)<br>Terms of Service(EN)          |                                                                                                    |
| 利用機的を訪んだ上で開巻します。                           |                                                                                                    |
| プライバシーボリシー(日本語)<br>Privacy Policy(EN)      |                                                                                                    |
| フライバシーボリシーを読んだ上で開意します。                     |                                                                                                    |
|                                            | autré>                                                                                                    |

ONLINE

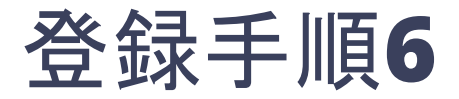

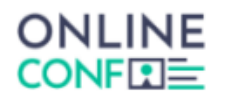

#### ユーザー登録

#### 基本情報

| 名前      |   |  |  |
|---------|---|--|--|
| メールアドレス |   |  |  |
| 電話番号    |   |  |  |
| パスワード   |   |  |  |
| 參加種別    |   |  |  |
| 住所種別    | 8 |  |  |
| 郵便番号    |   |  |  |
| ご住所     |   |  |  |
|         |   |  |  |

#### 所属団体等

職位

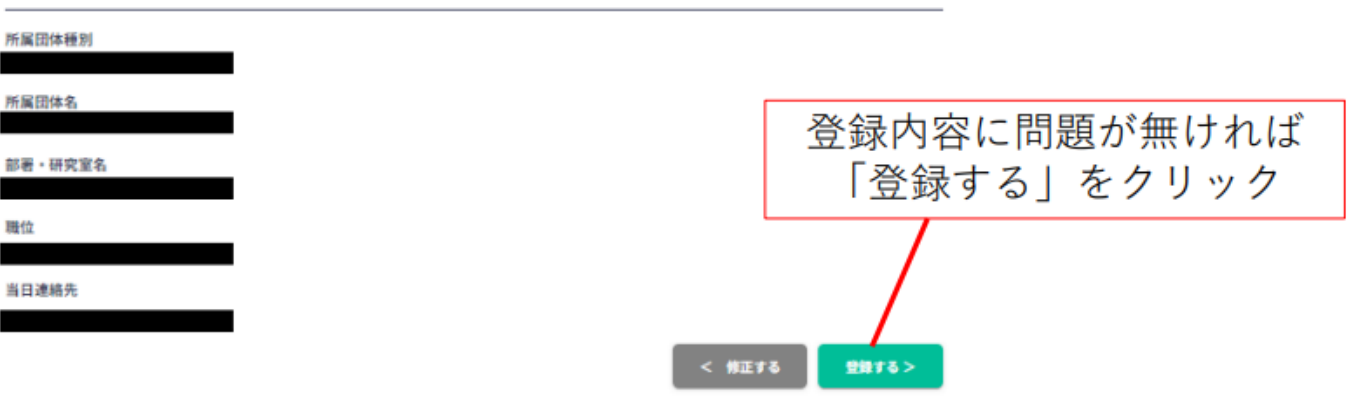

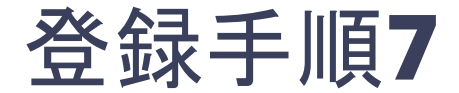

登録が完了しましたら この画面が表示されます また、登録完了メールも 同時に届きます

### 

アカウントを発行しました

# $\oslash$

アカウントを発行しました。 入力していただいたメールアドレスにアカウント発行完了メールを送信しました。 届かない場合は、迷惑メールフォルダ等を確認して いただくようお願いします

> もし届かない場合は、エラーの可能性がありますので お手数ですが、再度ご登録をお願いします

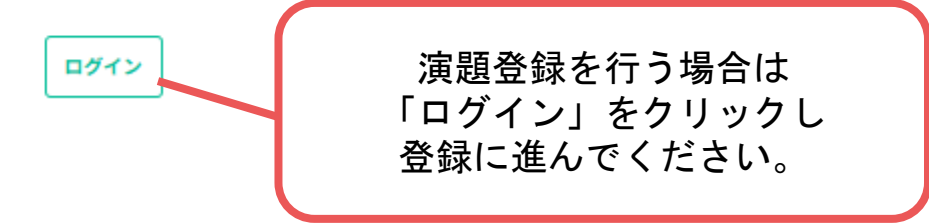